## Using your College e-mail after migration to Office 365

After your mailbox has been migrated, you will have some different ways to access your email.

- When accessing College e-mail form the links on the College's website or myPEAK Portal, you will be presented a screen with a link that will redirect you to Office 365. Additionally, an option is there to add the link to your Browser Favorites.

| COULES THE PENNSYLVANIA<br>HIGHLANDS<br>COMMUNITY COLLEGE                                   |  |  |  |  |  |  |
|---------------------------------------------------------------------------------------------|--|--|--|--|--|--|
| Security ( show explanation )                                                               |  |  |  |  |  |  |
| <ul> <li>This is a public or shared computer</li> <li>This is a private computer</li> </ul> |  |  |  |  |  |  |
| Use the light version of Outlook Web App                                                    |  |  |  |  |  |  |
| User name:                                                                                  |  |  |  |  |  |  |
| Password:                                                                                   |  |  |  |  |  |  |
| Sign in                                                                                     |  |  |  |  |  |  |
| Connected to Microsoft Exchange<br>© 2010 Microsoft Corporation. All rights reserved.       |  |  |  |  |  |  |
| Climb Higher                                                                                |  |  |  |  |  |  |

| COLIEST AND PENNSYLVANIA<br>HIGHLANDS<br>COMMUNITY COLLEGE |
|------------------------------------------------------------|
| Your College e-mail is now part of Office 365!             |
| Click here to login.                                       |
| Click button below to add link to your Favorites:          |
| Add to Favorites                                           |
| Connected to Microsoft Exchange                            |
| © 2010 Microsoft Corporation. All rights reserved.         |
| Climb Higher                                               |

- Then enter your college email address and password, similar to how you access your OneDrive/Office apps.

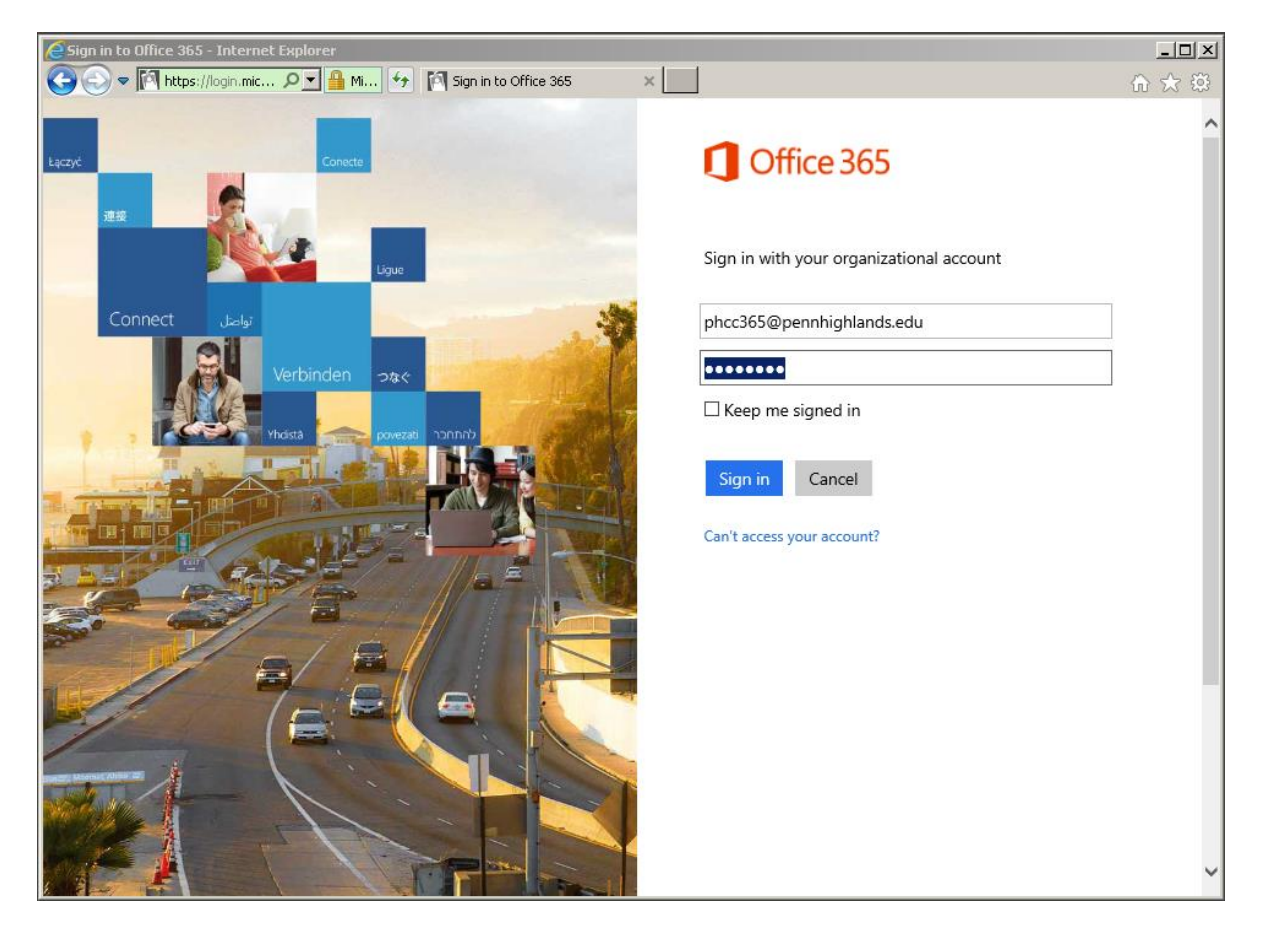

The first time you access your email though Office 365, you will be prompted to choose a language and Time Zone. Click **Save** to continue.

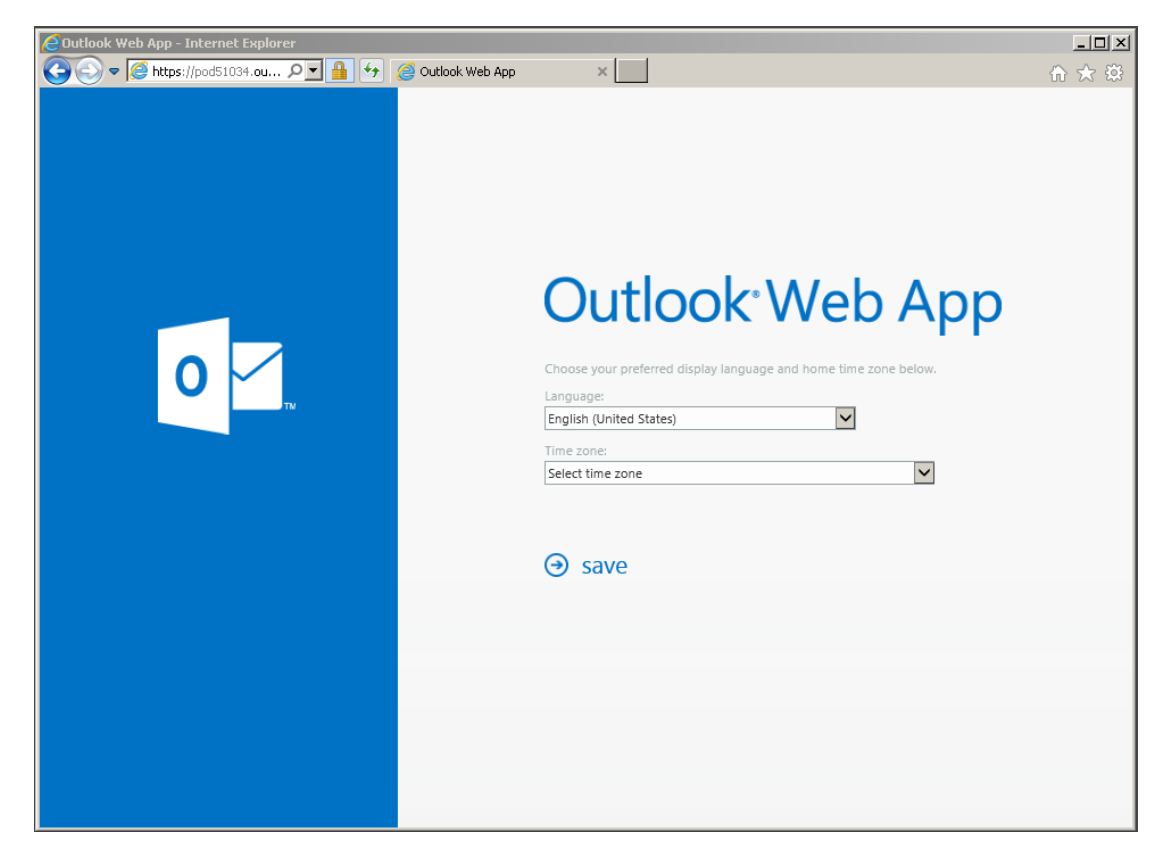

You will then be presented with your migrated email account.

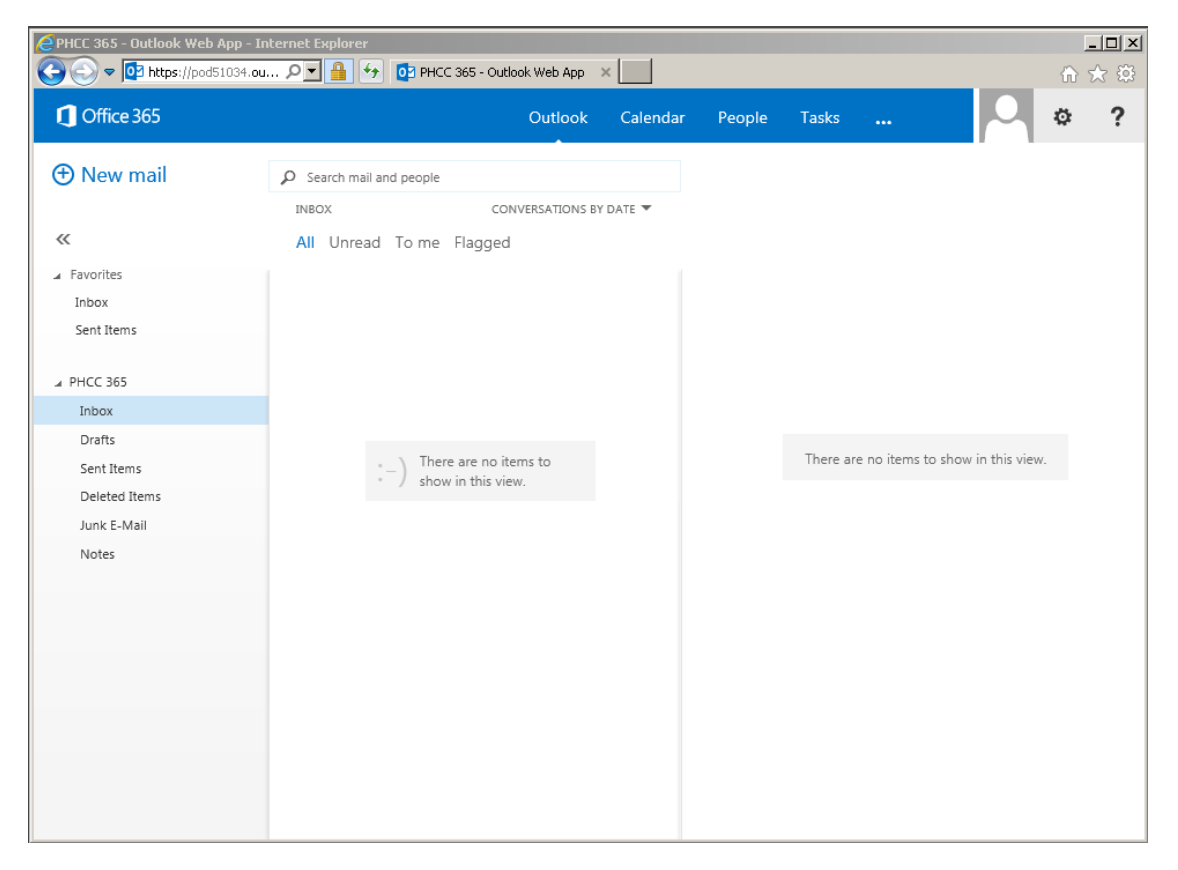

As an added feature, while using other Office365 applications such as Word Online, Excel Online and your OneDrive, you will be able to quickly switch to your email by clicking **Outlook** 

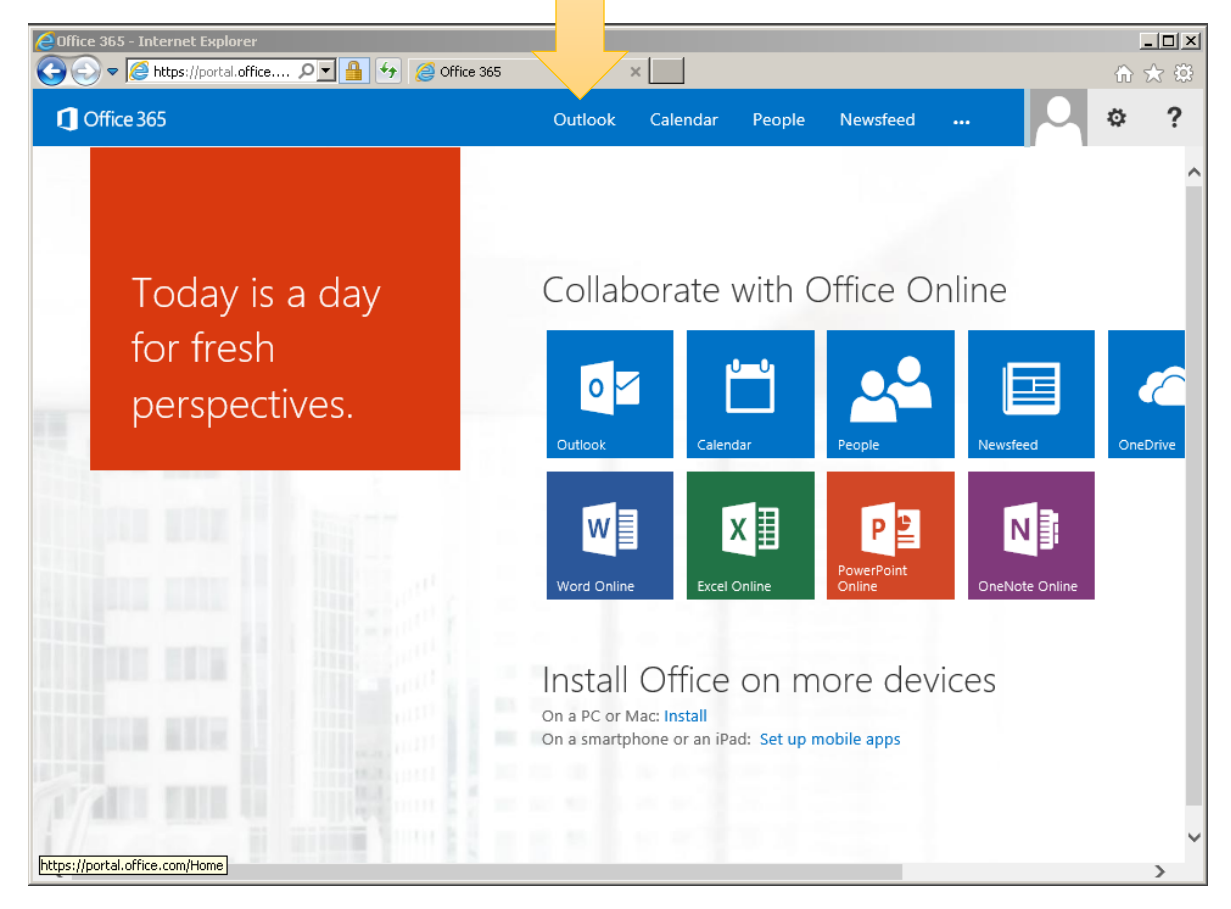

| ConeDrive for Business - Internet Explorer                                                                                                    |                                                        |           |                                |                                                              |  |     |  |
|----------------------------------------------------------------------------------------------------|--------------------------------------------------------|-----------|--------------------------------|--------------------------------------------------------------|--|-----|--|
| Office 365                                                                                                    |                                                        | A Outlo   | ook Calendar                   | People Newsfeed                                              |  | * ? |  |
| BROWSE FILES LIBRARY                                                                                                    |                                                        |           |                                |                                                              |  |     |  |
| Shared with me                                                                                                    | ne OneDrive @ Pennsylvania Highlands Community College |           |                                |                                                              |  |     |  |
| Followed Welcome to your OneDrive for Business, the place to store, sync, and share your work. Documents are private until shared. Lear more here. Dismiss |                                                        |           |                                |                                                              |  |     |  |
| Recycle bin                                                                                                    | ⊕ new      ▲ uploa       Find a file                   | ad 🖸 sync | 🖋 edit 🖌                       | ' manage 🛛 🗘 share                                           |  |     |  |
| Document2.docx Document.docx Document1.docx USE OFFICE ON DEMAND                                                                                           | <ul> <li>Name</li> <li>Shared with Ev</li> </ul>       | veryone A | lodified Sharing<br>ugust 13   | Modified By                                                  |  |     |  |
|                                                                                                    | <ul><li>Document</li><li>Document2</li></ul>           | A<br>A    | ugust 13 👫<br>ugust 15 🔒       | <ul> <li>Nicole Cloud3. Mishler</li> <li>PHCC 365</li> </ul> |  |     |  |
|                                                                                                    | 🗊 test this 🔃                                          | Si<br>Si  | eptember 30 🔒<br>eptember 30 🔒 | <ul> <li>PHCC 365</li> <li>PHCC 365</li> </ul>               |  |     |  |
|                                                                                                    |                                                        | Drag fil  | es here to upload              |                                                              |  |     |  |
|                                                                                                    |                                                        |           |                                |                                                              |  |     |  |
|                                                                                                    |                                                        |           |                                |                                                              |  |     |  |